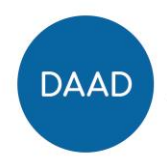

## Share Your Event in the DAAD Alumni Group!

## Guidelines to posting your DAAD Alumni Event in the Alumniportal Deutschland community:

- 1. Write a short event report (max. 3000 characters).
- 2. Choose 2-5 pictures of the event including one group picture and one picture of the venue.
- 3. Go to the DAAD Alumni Group in the Alumniportal Deutschland community: <u>Go to</u> <u>group</u>
- 4. Create a new photoalbum with your event pictures: Create album
- 5. Go to group feed and hit ,photos'. Then add a new folder with your pictures. Remember to stay within the size requirements: (Max. size 10MB, min. height 330px, min. width 296px).

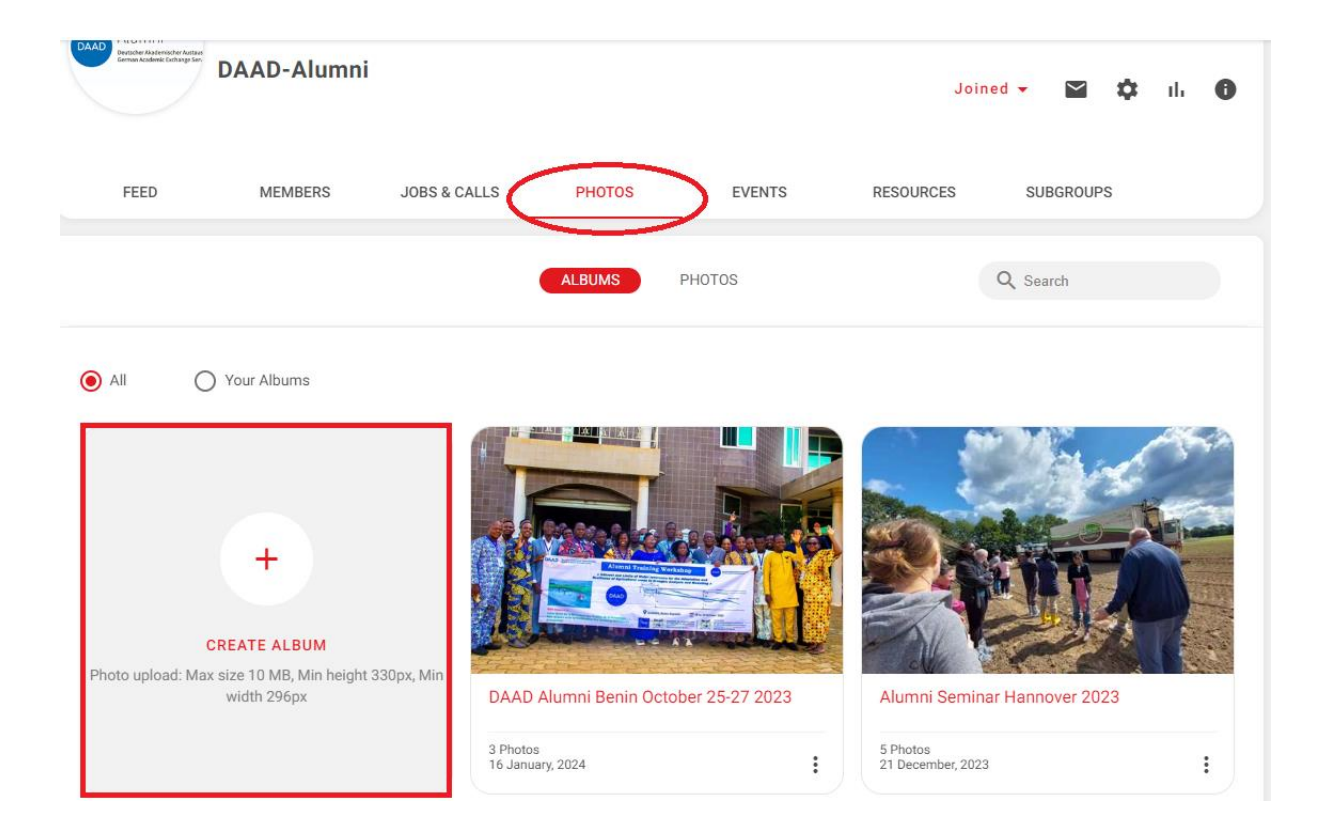

6. Go back to feed and post your event (we recommend just writing a few introductory words and uploading the full report as a PDF file to the post, it makes for a smoother read).

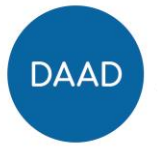

7. Link photoalbum to the text: Type in field ,what's on your mind', mark your text and hit the link symbol in the upper right corner.

|                                                      |                                                                                                    | oL           |
|------------------------------------------------------|----------------------------------------------------------------------------------------------------|--------------|
| FEED                                                 | What's on your mind, Hannah?                                                                                        | RESOURCES    |
| В                                                    | I ⊻ Ħ ♂ ≓ ≡ ≡ ≝ Ø ☺                                                                                                 | Invite users |
| You c                                                | an enter text here and/or attach file with PDF                                                                      | Invite membe |
| • Who's o                                            |                                                                                                    | Send invi    |
| <b>9</b> .                                           | 51 / 4000                                                                                                    |              |
|                                                      | 3 people 🔹 Tag All 🔛 Upload media 👘 🕕 Attach files                                                                  | The second   |
| 22 January,                                          | 2024, 12:53                                                                                                    |              |
| DAAD in the snow - there building his first ever sno | has been heavy snow last week in Germany. Read more about a DAAD scholarship hold<br>wman on the DAAD Facebook page | ler          |

8. Open photoalbum in separate window and copy the link/URL. Insert the link/URL in the designated window. Hit save.

| Wh           | Insert/Edit Link           | ×           |
|--------------|----------------------------|-------------|
| BI           | URL                        |             |
| Pictures gar | Text to display            |             |
|              | Pictures can be found here |             |
|              | Title                      |             |
|              | Open link in               |             |
|              | Current window             | ~           |
| Tag peopl-   |                            |             |
|              |                            | Cancel Save |

9. Post your event and share it with your fellow DAAD alumni. Tag fellow participants. Don't worry if you make a mistake, you can edit your post anytime 😊

If you have further questions, feel free to contact Hannah Charig (charig@daad.de)